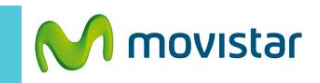

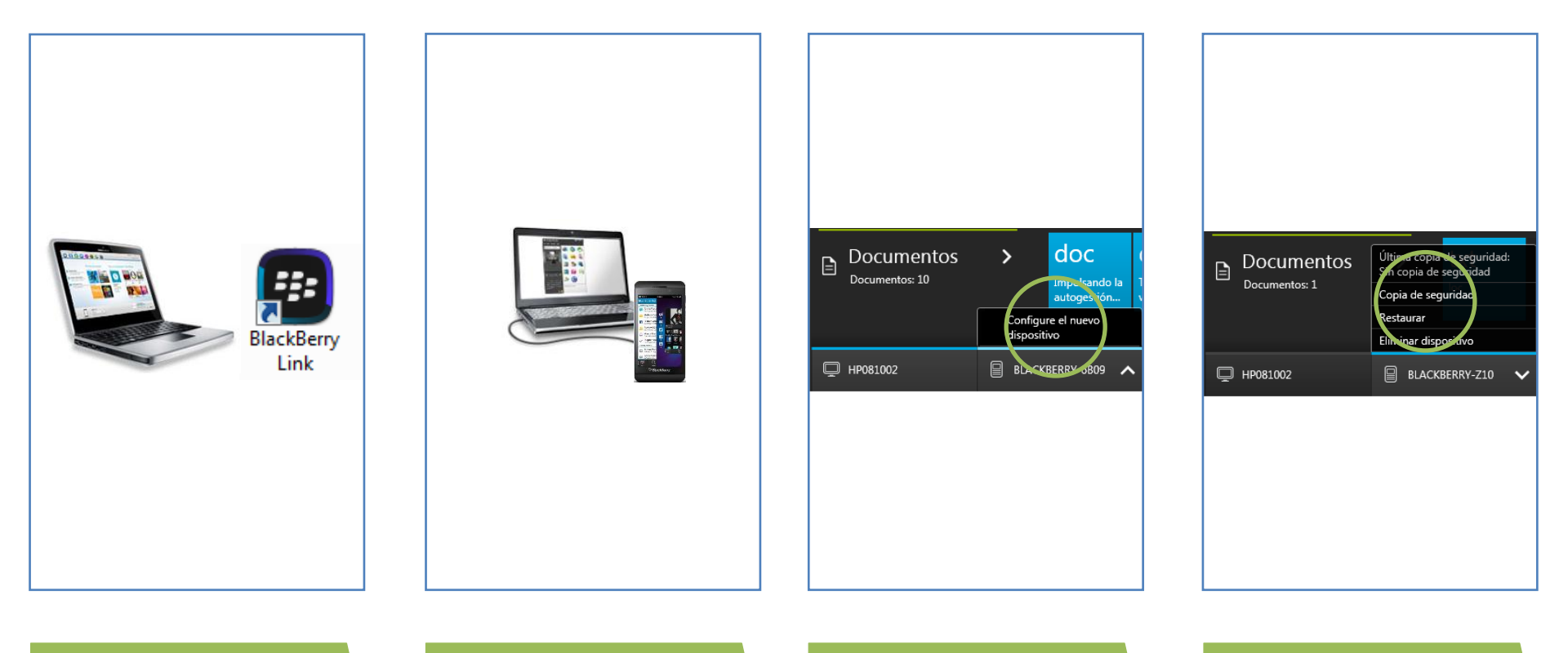

Previamente instalar en la PC la versión más reciente del programa BlackBerry Link.

Puedes descargarlo desde la página web de BlackBerry.

Conectar el BlackBerry a la P utilizando el cable USB.

Abrir el programa BlackBerry Link.

En el menú inferior seleccionar la opción **Configure el nuevo dispositivo** en caso sea la primera vez que lo conecta al la PC.

Seguir los pasos que se indican.

En el menú inferior seleccionar la opción **Copia de seguridad**.

Esperar unos minutos mientras se realizar la copia de seguridad.

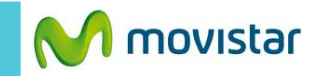

| Documentos<br>Documentos: 1 | Última copia de seguridad:<br>im copia de seguridad<br>Copia de seguridad<br>Restaurar<br>Eliminar dispisitivo |
|-----------------------------|----------------------------------------------------------------------------------------------------|
| 🖵 нров1002                  | BLACKBERRY-Z10 V                                                                                               |
|                             |                                                                                                    |
|                             |                                                                                                    |

Para restaurar la copia de seguridad (backup) en el BlackBerry seleccionar la opción **Restaurar.**